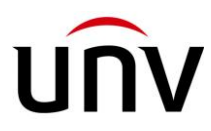

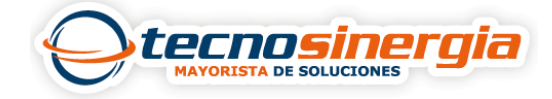

1. Abrimos EZ Station e introducimos nuestras credenciales, si no han sido modificadas serán:

- Usuario: admin
- Contraseña: 123456

| EZStation |                | ×            |
|-----------|----------------|--------------|
|           |                | English 👻    |
| Allan.    | <u> </u> admin |              |
|           | <b>a</b>       |              |
|           | Save Password  | 🗌 Auto Login |
|           | Login          |              |

2.En el apartado de **Device Management (1)** es necesario seleccionar el **equipo (2)** qué queremos agregar, y finalmente damos clic en **Add (3)**.

| EZStation Control Panel | 1 Device Management      | Live View(1)                |                      | 88~ 압채읍 (0) - ㅋ                  |
|-------------------------|--------------------------|-----------------------------|----------------------|----------------------------------|
|                         |                          |                             |                      |                                  |
| Encoding Device         | Managed Device(1) + Add  | 🖉 Edit 📋 Delete 🕒 Time Sync | Status               | Q Enter Keywords                 |
| Decoding Device         |                          | IP Address Status           | Model Device Configu | ration Version Info              |
| Cloud Device            |                          |                             |                      |                                  |
| Access Control Device   |                          |                             |                      |                                  |
| Network Reyboard        |                          |                             |                      |                                  |
|                         |                          |                             |                      |                                  |
|                         |                          |                             |                      |                                  |
|                         |                          |                             |                      |                                  |
|                         |                          |                             |                      |                                  |
|                         | Online Device (25) + Add | () Refresh 🖄 Search Config  |                      | Q Enter Keywords                 |
|                         |                          | Device Configuration        | Serial No.           | Version Info                     |
|                         | 192.168.1.153 NVR-       | 04E2-P4                     | 210235TRVCE219000150 | NVR-B3712.19.74.(20010.210805 No |
|                         | 192.168.1.176 IPC64      | 24SR-X25-VF                 | 210235XC003225000441 | QIPC-B2202.5.10.220416 No        |
|                         | 192.168.1.57 IPC21       | 24SR3-DPF36                 | 210235C1V3F18B001148 | GIPC-B6102.26.43.220415 No       |
|                         | □ 192.168.1.199 IPC32    | 4ER3-DVPF28                 | 210235C23VA174000055 | GIPC-B6102.26.43.220415 No       |
|                         | 192.168.1.186 IPC21      | 24SB-ADF28KM-I0             | 210235XCS0321B000156 | GIPC-86202.5.65.211028 No        |
|                         | D 192.168.1.177 IPC21    | 24SB-ADF28KM-I0             | 210235XCS0321B000004 | GIPC-B6202.5.65.211028 No        |

3.Si nuestro equipo apareciera offline será necesario modificar las credenciales, esto se hace desplazando la barra a la derecha, damos clic en el símbolo de **lápiz,** modificamos el **usuario y contraseña** y damos clic en **ok.** 

| .68.1.57           |         |             |                          |        |         |              | l | ¢ e       | D  |
|--------------------|---------|-------------|--------------------------|--------|---------|--------------|---|-----------|----|
|                    |         | Device Info |                          | ×      |         |              |   |           |    |
|                    |         | Device Name | IPC2124SR3-DPF36_192.168 | .1.57  |         |              |   |           |    |
|                    |         | IP/Domain   | 192.168.1.57             |        |         |              |   |           |    |
|                    |         | Port        | 80                       |        |         |              |   |           |    |
|                    |         | Username    | admin                    |        |         |              |   |           |    |
| Online Device (17) | + Add ( | Password    | •••••                    |        |         |              |   | r Keyword | ds |
| IP Address         | Model   |             | ОК                       | Cancel | ial No. | Version Info |   | Adde      | ed |

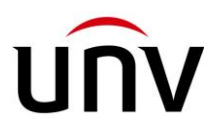

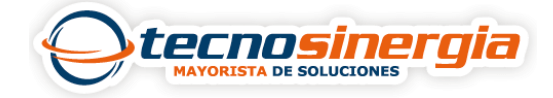

4. Si las credenciales son correctas el estado de nuestro equipo cambiará a Online, y en el apartado de Live View podremos visualizarlo.

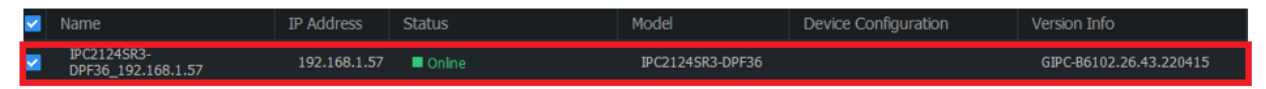

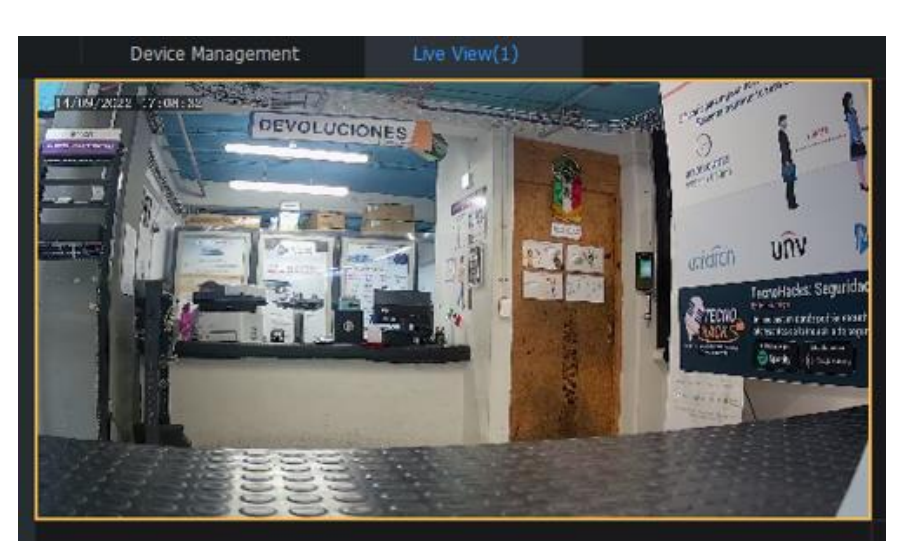